PUBLUS Lite 操作方法 (アンドロイド版)

PUBLUS Lite のアンドロイド版をリリースしました。Google Play からインストール後、テ キストが閲覧できます。

1. ログイン・ログアウト(アンドロイド版)

1. Google Play よりインストールしてください。検索キーワードは「ctct 教育」です。

| rporatio |   |
|----------|---|
|          | n |
|          |   |
|          |   |
|          |   |
|          | ÷ |
|          |   |
|          |   |

指示があったログイン ID とパスワード(ログインキー)を使用して、ログインしてください。ログイン後のトップページは下図のようなイメージです。
※ログインキーの入力時に4桁ごとに「-」が自動で入力されます。そのまま「-」を含め入力してください。

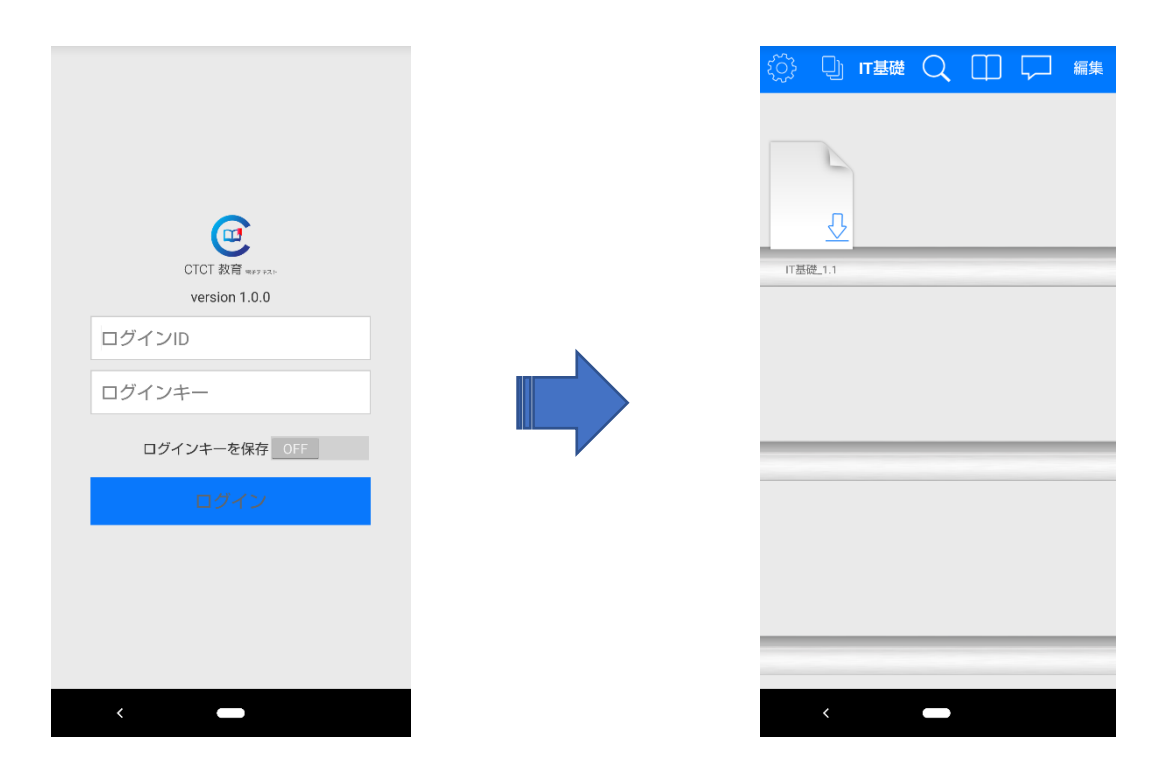

注意事項:パスワードの変更はできません。ご了承ください。

3. ログアウトする場合、画面左上の歯車マーク からログアウトを選択してください。

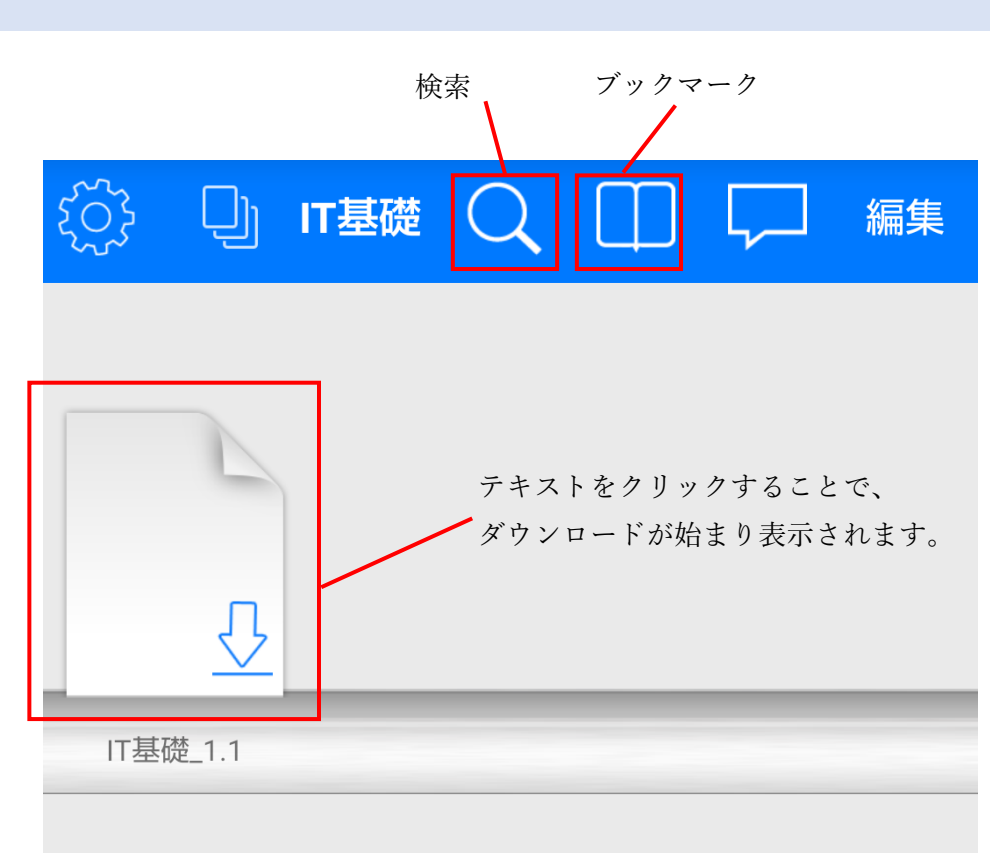

※注意事項※

キーワード検索やブックマーク検索の対象となるテキストはダウンロードが完了したテキ ストのみです。各機能を利用するには本棚よりテキストをタップし、一度ダウンロードし ておいてください。テキストをダウンロードすると、ファイルアイコンからテキストアイ コンに変わります。

ダウンロード後の例

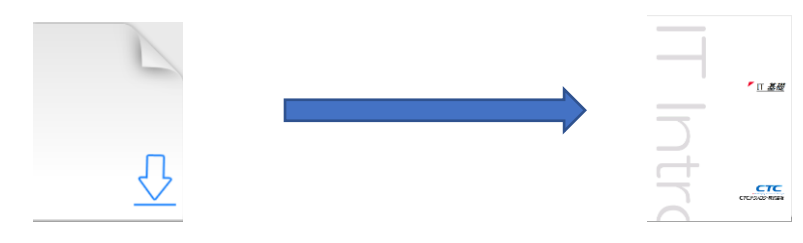

1. テキストを検索する

虫眼鏡アイコンをタップすると、テキスト内検索ができます。検索キーワードを入力し 検索してください。検索結果をタップすると、該当ページのテキストが表示されます。

| <mark>く</mark> Qビット                                 | $\times$ |
|-----------------------------------------------------|----------|
| IT基礎_1.1                                            |          |
| <mark>ジットカードやデビット</mark> カード、電子<br><sup>8 ページ</sup> | マネ       |
| <b>.デジタルデータビットとバイトビット</b><br>14 ページ                 | (bi      |
| <b>タビットとバイトビット(bit)コンヒ</b><br>14 ページ                |          |

2. ブックマークを利用する

テキスト内に付けたブックマークの他、追加した図形やテキストも検索することがで きます。各ブックマークをタップすると、テキストの該当ページが表示されます。

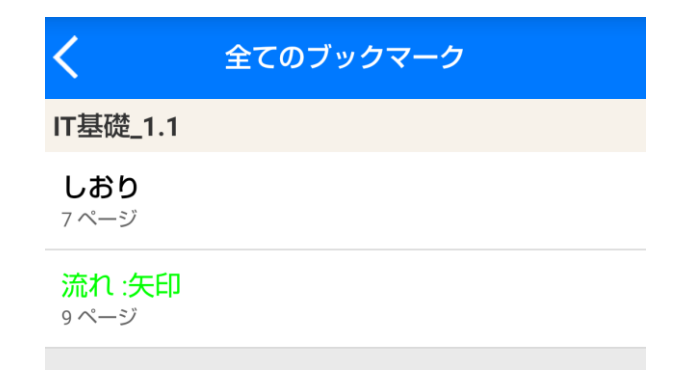

## 3. テキスト操作方法

1. トップ画面の本棚内のテキストをタップすることで、テキストが閲覧できます。

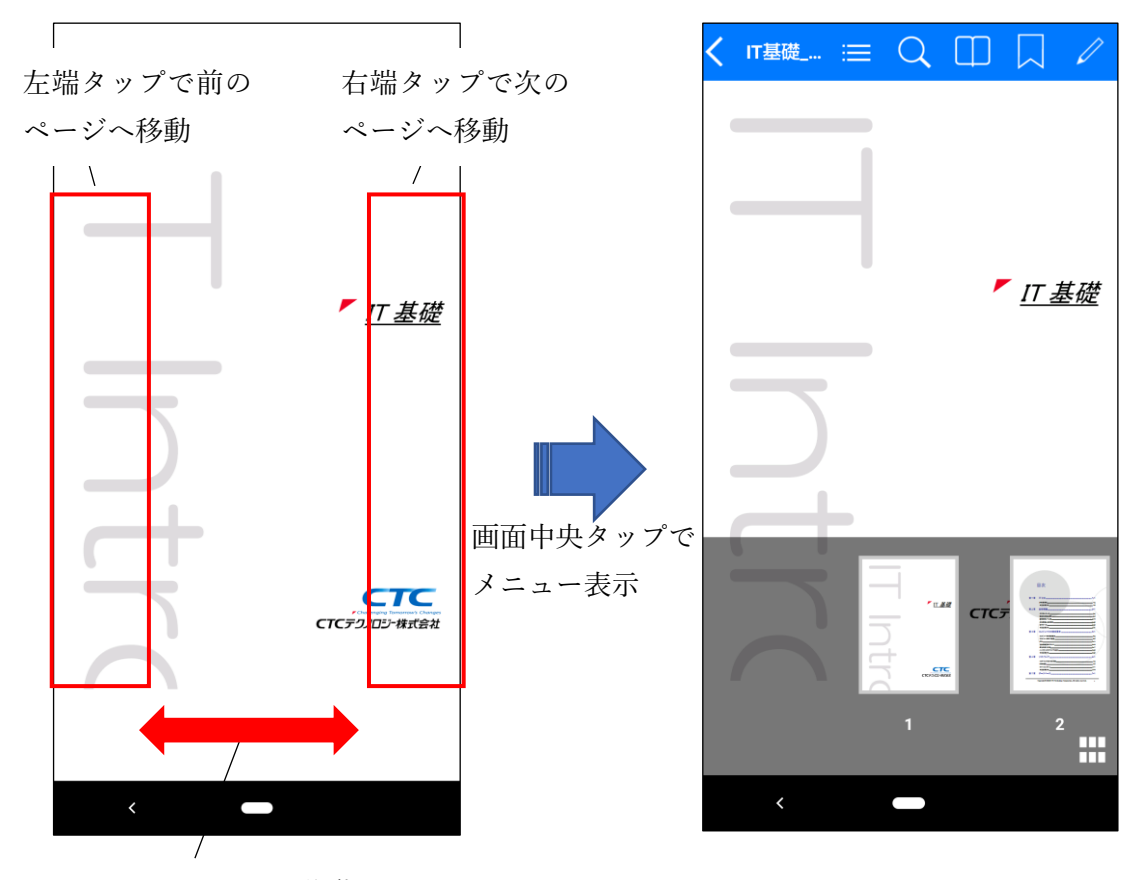

スワイプでページ移動

2. メニュー

テキストメニューでは、テキスト検索、ブックマーク検索、図形の追加ができます。

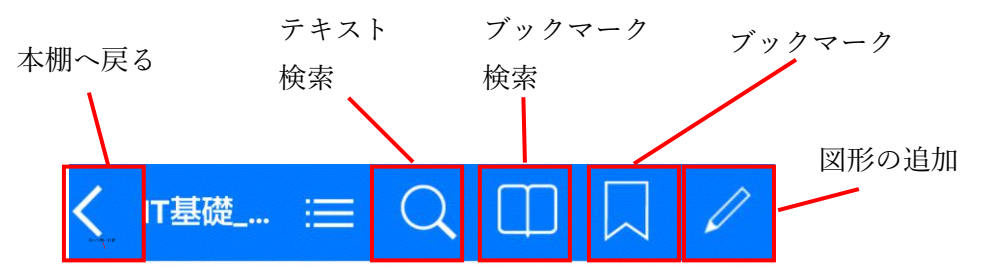

3. テキスト検索

虫眼鏡アイコンをタップすると、テキスト内検索ができます。検索キーワードを入力し 検索してください。検索結果をタップすると、該当ページへ遷移します。

| < ⊓基礎 ≔ 📿                                            |           |
|------------------------------------------------------|-----------|
| Qビット                                                 | $\approx$ |
| IT基礎_1.1                                             |           |
| <b>ジットカードやデ<mark>ビット</mark><br/><sup>8 ページ</sup></b> |           |
| .デジタルデータビットと                                         | :         |
| <b>タビットとバイトビット</b><br>14ページ                          |           |
| 報の最小単位; ビットと<br>14ページ                                | :         |
|                                                      |           |

4. ブックマーク

テキスト内に付けたブックマークの他、追加した図形やテキストも検索することがで きます。各ブックマークをタップすると、該当ページへ遷移します。 また、各ブックマークの削除できます。編集をタップし編集モードより ⊖をタップし 削除してください。完了をタップすることでブックマーク検索モードに戻ります。

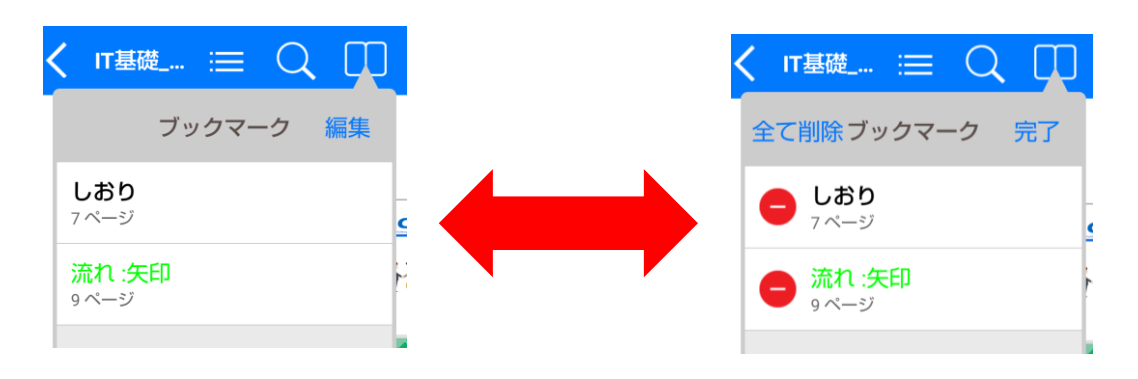

## 5. ブックマーク追加

しおりアイコンをタップすることで、該当ページをブックマークできます。

6. 図形の追加

鉛筆アイコンをタップすると、図形を追加することができます。追加したい図形をタッ プした後、位置や色を決めます。また、テキストも追加することができます。 一度追加した図形は、タップすることで編集できます。

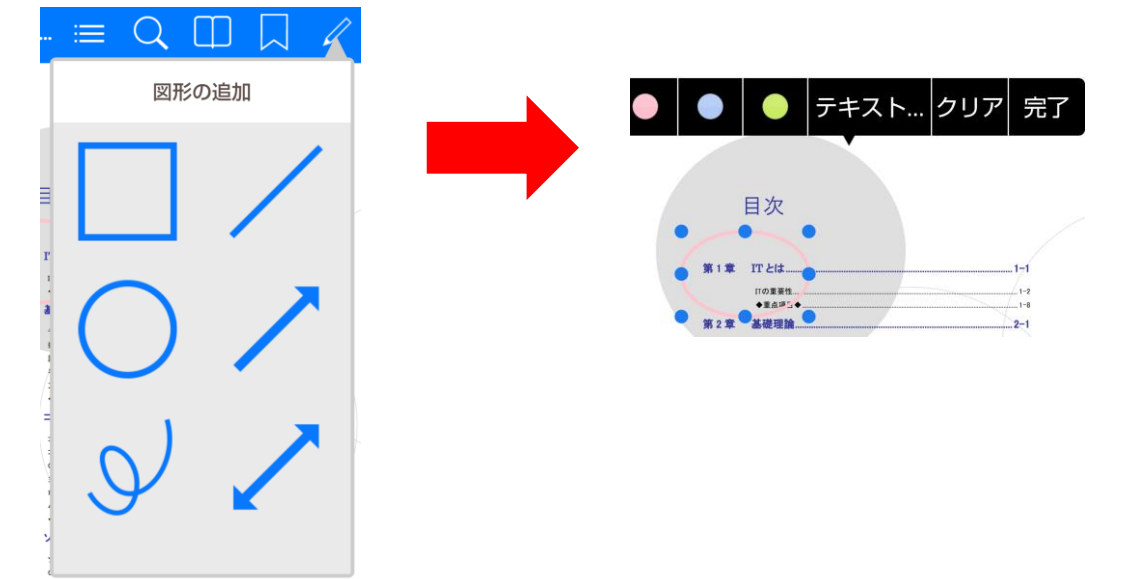